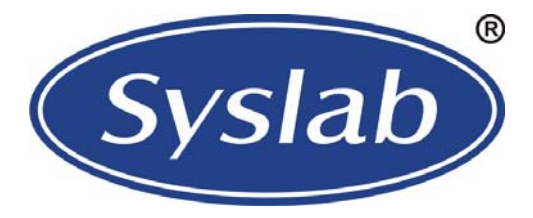

# SL1500-VE 智能通风换热器控制器 技术规格书

V1. 0 2010-11-13

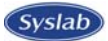

# 重要警示

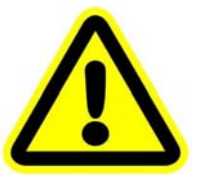

- 错误使用时,会引起危险情况,可能会导致人身伤害或人身伤亡
- 错误使用时,会引起危险情况,可能会导致设备损坏或加速损坏。
- 既使是注意事项,由于情况变化,也有可能导致危险
- 请安装在金属等不易燃烧的板上,并牢固安装以免因震动而跌落;
- 受损或缺少部件的控制器,切勿安装;
- 安装时不要暴露在阳光直射、强气流及水雾中;
- 安装时不要暴露在腐蚀性的或被污染的气体中,如硫化物气体、盐雾。
- 安装时请确保电气箱温度在-10℃~+50℃之间,必要时加排风扇。
- 接线时请确认电源输入是否处于 0FF 状态。
- 接线时请电气工作人员接线作业。
- 接线时输入端为无源开关信号,切勿接入电源。
- 接线时请增加系统级保护,避免电脑控制器失效而产生危险。
- 接线时请遵守强弱电分离原则。
- 接线时请使用符合技术规格的导线。
- 接线时请采用并联接地方式,接地线尽可能粗。
- 接线时固定螺钉时请使用适当的螺丝刀,太大或太小的螺丝刀都容易导致螺丝头滑丝。
- 按机器配置,设定相关参数,以确保机器正常运行
- 按机器配置,设定相关跳线/拔码开关,以确保机器正常运行
- 运行时确认接线无误后,再输入电源。
- 运行时确保环境条件及电源电压在允许条件内,才开机运行。
- 运行时,请勿检查信号。
- 运行时,请勿随意变更参数设定。
- 运行时,请勿太靠近机器。
- 用户如有任何修理的需要,请与厂家联系,切勿自行修理。

- 切勿拉扯、扭曲电源线、通讯线以免产生严重故障。
- 切勿用手直接触摸控制板元器件,以免被静电损坏。
- 因电脑控制器软件存在缺陷而造成的后果,本公司有权利修复缺陷,但没有义务承担任何责任。
- 因电脑控制器硬件存在缺陷而造成的后果,本公司有权利修复缺陷,但没有义务承担任何责任。
- 因使用不当而造成的后果,本公司没有义务承担任何责任。
- 本公司有权利去最终用户现场服务,但没有义务。

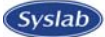

# 目 录

| 1. | 智                                                                                                    | 能通风换热机控制器概述                   | 5                                              |
|----|----------------------------------------------------------------------------------------------------|-------------------------------|------------------------------------------------|
|    | 1.1.<br>1.2.<br>1.3.<br>1.4.                                                                                                    | 配件清单<br>控制板的资源<br>主要性能指标及技术特点 | 5<br>5<br>5<br>5                               |
| 2. | 显                                                                                                    | 示及操作说明                        | 6                                              |
|    | 2. 1.   2. 2.   2. 3.   2. 4.   2. 4.   2. 4.   2. 4.   2. 4.   2. 4.   2. 4.   2. 4.   2. 4.   2. 4.   2. 4.   2. 4.   2. 4.   2. 4.   2. 4.   2. 5.   2. 6.   2. 7.   2. 8.   2. 9. | 显示说明                          | 5<br>7<br>7<br>7<br>7<br>7<br>8<br>8<br>9<br>9 |
| 3. | 控                                                                                                    | 制逻辑 10                        | 0                                              |
|    | 3. 1.<br>3. 2.<br>3. 3.                                                                                                    | 自检10<br>系统控制                  | 0<br>0<br>0                                    |
| 4. | 故                                                                                                    | 障检测1                          | 1                                              |
| 2  | 4. 1.<br>4. 2.<br>4. 3.                                                                                                    | 故障处理1<br>故障查询1<br>故障复位        | 1<br>1<br>1                                    |
| 5. | 接                                                                                                    | 线图 12                         | 2                                              |
| 6. | 尺                                                                                                    | 寸图1:                          | 3                                              |

# 1. 智能通风换热机控制器概述

SL1500 总结了多年使用经验,在抗干扰方面有更加出色的表现,整套控制器所有端口通过了更严格的 EMC 测试: 电快速脉冲 4 千伏; 浪涌 4 千伏; 传导抗干扰 150K~80M。该控制器可以根据用户需求搭配不 同的手操器(显示器),并且支持远程监控,监控协议采用移动标准协议。

#### 1.1. 配件清单

| 描述(必配件)      | 单位 | 数量 |
|--------------|----|----|
| SL1500 控制板   | 块  | 1  |
| SL100 显示屏    | 块  | 1  |
| 通信线          | 根  | 1  |
| 12V 变压器      | 个  | 1  |
| 接线图          | 张  | 1  |
| 固定间隔柱        | 个  | 4  |
| 描述(选配件)      |    |    |
| 3 米 NTC 温度探头 | 个  | 2  |
| 湿度探头         | 个  | 1  |

#### 1.2. 控制板的资源

| 数字输出(5)        | 数字输入(5) | 模拟输入(3) |
|----------------|---------|---------|
| 内风机(两路继电器同时输出) | 内风机过载   | 室内湿度    |
| 外风机(两路继电器同时输出) | 外风机过载   | 室外温度    |
| 空调             | 滤网堵塞    | 室内温度    |
| 故障             | 自检      |         |
| 运行             | 烟感报警    |         |

#### 1.3. 主要性能指标及技术特点

| 工作电压 | $220V \pm 15\%$                    |
|------|------------------------------------|
| 频率   | 50/60Hz自适应                         |
| 输入信号 | 温度探头NTC B25/50=3470 R25=10K        |
| 防护等级 | IP00 (裸板)                          |
| 使用环境 | 环境温度范围-10~70℃,5%RH≤相对湿度≤95%RH(无凝露) |
| 保存环境 | 温度范围-25~85℃,相对湿度≤95%RH(无凝露)        |

#### 特点和功能

- ▶ 采用开关电源供电,电压适应范围广,可以在开闭压缩机的瞬间都保证正常的供电;
- ▶ 通过多层次高低频滤波,有效过滤复杂电磁环境中的电流或者电磁干扰;
- ▶ 控制器表面按照 IPC-CC-830B 标准涂覆 CRC 三防漆,可以有效防止潮气、盐雾、弱酸、弱碱对控制器的侵蚀;
- 主机和控制面板采用差分带校验的通讯方式,被动接收和主动查询的方式相互结合,使主机和控制面板保持高度一致,使通讯非常稳定可靠;
- ▶ 所有输入和输出点均采用稳压 5V 控制,有效避免电压波动引起的误动作;
- ▶ 通讯距离 1000 米(手操器与主板的距离);
- ▶ 预留 RS485 MODBUS 远程监控接口;

#### 1.4. 产品简介

本控制板适用智能换热通风系统。当室外温度较低时,将室外新风作为冷源带走基站内热量,对基站进行降温。

# 2. 显示及操作说明

2.1. 显示说明

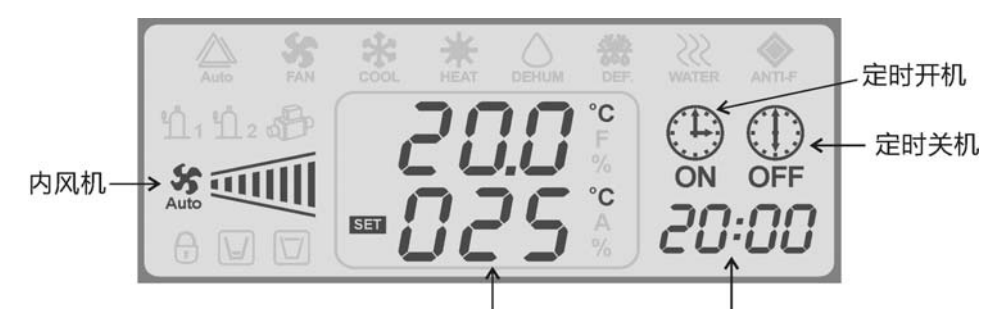

设置温度显示 时间显示

为了方便讲述,我们将显示屏的数字分为三个区,以下讲述都以这三个区来代替。

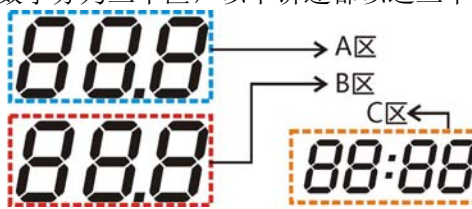

显示屏符号解释如下:

| 符号   | 意义 | 符号 | 意义   | 符号  | 意义   |
|------|----|----|------|-----|------|
| \$\$ | 风机 | °C | 温度单位 | SET | 设置   |
| Ð    | 密码 | 5⊕ | 定时开机 |     | 定时关机 |

# 2.2. 按键说明

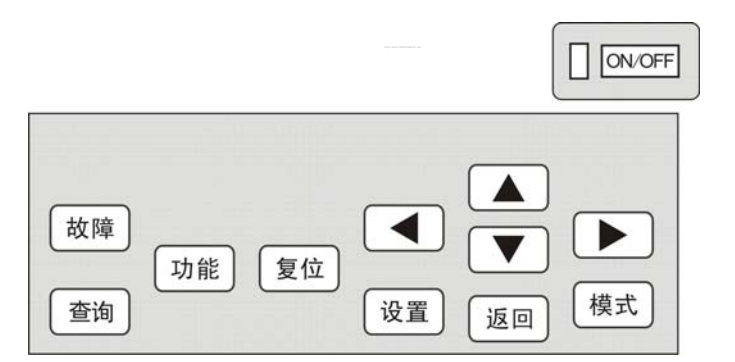

| 按(                 | 键   | 功能说明                                      |
|--------------------|-----|-------------------------------------------|
| )r. r              |     | 1. 显示主画面时,若故障则按下此按键进行故障消音;                |
| 返                  | 믜   | 2. 显示其他画面时按下此按键返回主画面;                     |
|                    |     | 1. 参数设置时,光标向前移动一位;                        |
| <ul><li></li></ul> |     | 2. 厂家设置页面切换到另外一个设置模块;                     |
|                    |     | 3. 查询页面时,按此键可以进行 AD\D0\DI 进行切换;           |
|                    |     | 1. 参数设置时,光标向后移动一位;                        |
|                    |     | 2. 厂家设置页面切换到另外一个设置模块;                     |
|                    |     | 3. 查询页面时,按此键可以进行 AD\D0\DI 进行切换;           |
|                    |     | 1. 设置状态下,按下此键光标处设定值递增;                    |
|                    |     | 2. 手动调机时,向下一个设备切换;                        |
|                    |     | 1. 设置状态下,按下此键光标处设定值递减;                    |
| •                  |     | 2. 手动调机时,向上一个设备切换;                        |
|                    |     | 1. 停机状态下主画面显示时,按此键切换运行模式;                 |
| 模 5                | 式   | 2. 在用户设置页面,按此键进入密码页面,密码输入正确后方可进入厂家设置;     |
|                    |     | 3. 时间设定时,按此键进入定时开机、定时关机设定;                |
| *                  | 261 | 1. 按下此键进入输出\输入状态显示页面;此时可按"▲/▼"查询各状态;      |
|                    | uhj | 2. 在厂家设置页面按此键进入手动调机页面,在手动调机页面按此键返回厂家设置页面; |
| 故阝                 | 鏱   | 1. 按下此键进入故障查询页面;此时若有多个故障按"▲/▼"查询;         |
| 功 創                | 能   | 1. 按下此键进入时间设置:                            |

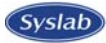

| 复位     | 1.<br>2.<br>3. | 主画面显示时,短按此键进行故障复位;<br>在定时开/关机页面时,按下此键时,取消定时;<br>在厂家设置页面按此键进入密码修改页面;                    |
|--------|----------------|----------------------------------------------------------------------------------------|
| 设置     | 1.<br>2.<br>3. | 主画面显示时,按下此键进入设置页面;此时按"▲/▼"选择设置选项;<br>在参数值设置时,按此键进行参数设置,再按下此键确认修改参数值;<br>在手动调机时按此键开关设备; |
| ON/OFF | 1.             | 主画面显示时,按下此键进行开关机。                                                                      |

#### 2.3. 开关机

在主页面,如当前工作状态为停止状态而且控制器无风机和拨码开关故障,按"ON/OFF"键进入运行状态,送风机运行,运行灯亮。

在主页面,如当前工作状态为运行状态,按"ON/OFF"键进入停止状态。

⚠️ 上电后指示灯即亮,运行时提示灯闪烁。

#### 2.4. 用户设置

#### 2.4.1. 用户设置

在主页面下,按"设置"键,即进入用户功能设置。此时可通过▲/▼键选择需设置的各个参数,B区显示需设置参数的值,C区显示此参数的代码。在选中需设置的参数后,再次接下"设置"键即可进入此参数的设置状态,按▲/▼键即可调整此参数的数值,按◀\▶键选择此参数的个位十位或小数点后一位进行设置。当设置完成后,再次按下"设置"键即可退出此设置,这时可以再选择其它参数设置。当完成设置后,可按"返回"键返回主页面。

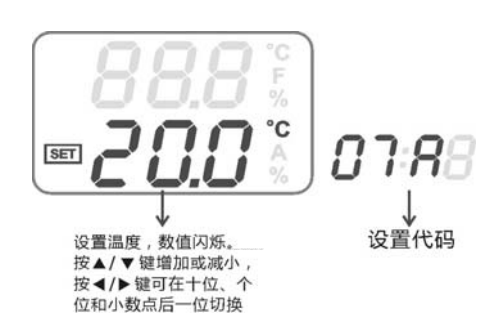

| 代码    | 名称    | 数值                  | 单位 | 缺省 | 意义       |
|-------|-------|---------------------|----|----|----------|
| US 00 | 温度设定  | $10 \sim 32$        | °C | 25 | 设置室内温度;  |
| US 01 | 来电自启动 | 1=来电自启动<br>0=无来电自启动 |    | 0  | 是否来电自启动. |

#### 2.4.2. 温度设置

在主页面下,可按"▲"即可进入温度设定(代码 07A),此时设置的参数闪烁,可按▲/▼键进行温度 设置,也可按"◀▶"键进行设置个位、十位或小数点后一位的转换。按"设置"确定更改。当设置完成 后,可按"返回"键返回主页面。

#### 2.4.3. 时间设置

#### 1、系统时间设置

在主页面下,按"功能"键,即进入系统时间设置,此时按▲/▼键即可调整设置时间。在此设置中,可按◀\▶键选择小时十位数、小时个位数、分钟十位数,分钟个位数的设置。按"设置"即可保存设置。 设置完成后,可按"返回"键返回主页面。

#### 2、定时开机

在主页面下,按"功能"键,即进入系统时间设置,再按一下"模式"键即进入定时开机设置,此 时屏上会显示<sup>\$</sup>,在此设置中,按▲/▼键即可调整设置时间。可按◀\▶键选择小时十位数、小时个位数、 分钟十位数,分钟个位数的设置。按"设置"即可保存设置。设置完成后,可按"返回"键返回主页面。 当定时开机生效时,主页面会显示<sup>\$</sup>符号。如果要取消定时开机,进入定时开机画面后,按"复位"键即 可取消。

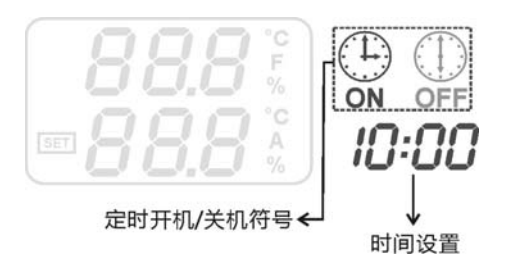

#### 3、定时关机

在主页面下,按"功能"键,即进入系统时间设置,再按两下"模式"键即进入定时关机设置,此时 屏上会显示<sup>①</sup>,在此设置中,按▲/▼键即可调整设置时间。可按◀\▶键选择小时十位数、小时个位数、 分钟十位数,分钟个位数的设置。按"设置"即可保存设置。设置完成后,可按"返回"键返回主页面。 当定时开机生效时,主页面会显示<sup>②</sup>符号。如果要取消定时关机,进入定时关机画面后,按"复位"键即 可取消。

#### 2.5. 厂家设置

在主页面上按"设置"键,进入用户设置后,按"模式"键,进入密码输入页面,输入正确的密码后, 按"设置"键,进入厂家设置页面。此时可通过▲/▼键选择需设置的各个参数,B区显示需设置参数的值, C区显示此参数的代码。在选中需设置的参数后,再次接下"设置"键即可进入此参数的设置状态,按▲/ ▼键即可调整此参数的数值,按 ◀\▶键选择此参数的个位十位或小数点后一位进行设置。当设置完成后, 再次按下"设置"键即可退出此设置,这时可以再选择其它参数设置。当完成设置后,可按"返回"键返 回主页面。具体参数设置见下表。

| 代码    | 名称     | 数值            | 单位 | 缺省  | 意义                                                                       |
|-------|--------|---------------|----|-----|--------------------------------------------------------------------------|
| FS 00 | 是否启动湿度 | $0 \sim 1$    |    | 0   | 0=禁用湿度,1=启用湿度                                                            |
| FS 01 | 湿度设定点  | $30 \sim 80$  | %  | 50  |                                                                          |
| FS 02 | 高温报警   | $30 \sim 60$  | °C | 50  | 高温报警温度设定点                                                                |
| FS 03 | 室内温度校正 | -9~9          | °C | 0   | 校正因温度探头所测量的值与实际测量值不符之差,负数(用 RT 表示)表示测量值减去较正值作为控制温度值。正表示测量值加上 较正值作为控制温度值; |
| FS 04 | 室外温度校正 | -9~9          | °C | 0   | 校正因温度探头所测量的值与实际测量值不符之差,负数(用 RT 表示)表示测量值减去较正值作为控制温度值。正表示测量值加上 较正值作为控制温度值; |
| FS 05 | 温度回差   | 1~10          | °C | 3   | 当用新风进行冷却时,室内温度低于设定值-此值时,关闭新风。                                            |
| FS 06 | 新风温差   | 1~20          | °C | 10  | 室外温度与室内温度之差;                                                             |
| FS 07 | 低温报警   | $5 \sim 15$   | °C | 5   | 低温报警温度设定点                                                                |
| FS 08 | 出厂复位   | 0=不恢复<br>1=恢复 |    | 0   | 把所有"一级参数设置"的参数都复位到出厂时的设置,此设置需<br>要断电再上电后才能生效。                            |
| FS 09 | 服务提醒   | $0{\sim}999$  |    | 999 | 设置为 999 时, 禁用服务提醒功能; 设置为其他值是, 当时间到后, 系统停机, 无法开机。                         |

🕂 进入厂家设置,需要输入密码才能进入。初始密码: 123456。

⚠ 设置完厂家参数后请重新上电

#### 2.6. 密码修改

进入厂家设置页面,按"模式"键进入密码设置页面,按"▲/▼"设置闪烁位上数值的大小,按"◀**↓**" 切换要设置的位数,设置完成后按"设置"键,(按复位键进行密码修改)设置值闪烁3次后返回厂家设置 页面,密码修改成功。

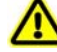

1) 密码修改立即生效;

2) 请妥善保管好密码,以免忘记密码导致不能进入设置页面。

#### 2.7. 服务提醒功能

进入厂家设置页面,选择"FS 09"设置选项,设置服务提醒时间,当机组上电时间过了服务提醒时间,则机组自动停机,无法启动,此时进入厂家设置重新设置服务提醒时间;

如果设定时间为 999 天则表示屏蔽该功能

#### 2.8. 手动调机

Syslab)

手动调机须在厂家设置页面按"查询"进入手动调机,显示屏 B 区显示要手动调机的设备状态,C 区 显示所调设备的代码。在选择要调试的设备后,按"设置"键可开关所调式的设备。在调试后,再按"查询"键退出手动调机模式,并返回到厂家设置页面,此时系统会自动将所有调试的设备关掉。具体机型对应的手动调机参数见**下表**。

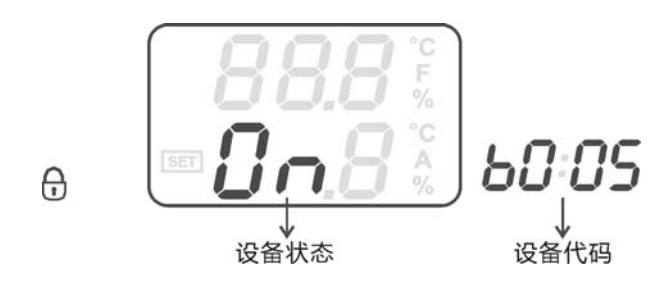

| 代码   | 设备   | 数值          |
|------|------|-------------|
| D000 | 空调   | ON=开, OFF=关 |
| D001 | 运行指示 | ON=开, OFF=关 |
| D002 | 内风机  | ON=开, OFF=关 |
| D003 | 内风机  | ON=开, OFF=关 |
| D004 | 外风机  | ON=开, OFF=关 |
| D005 | 外风机  | ON=开, OFF=关 |
| D006 | 故障输出 | 0N=开, 0FF=关 |
| D007 | 备用   |             |

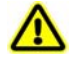

- 机组处于运行状态不能进入手动调机;
- 手动调机退出时会强行关闭所有输出。

#### 2.9. 查询状态

在主页面下按下"查询"按键,进入输出输入查询,此时 C 区显示 AD\*\*(\*\*表示两个数字),它表示模 拟量输入,比如说 AD01,表示第 2 个模拟量,在 B 区会显示它所对应的值,再按◀\▶键可切换查询类型, 如 D0\*\*,表示数字输出查询,DI\*\*,表示数字输入查询。可通过▲/▼查询此类型的各个输出或输入点的 值。查询完之后,可按"返回"键返回到主页面。机型具体对应关系请查看下表。

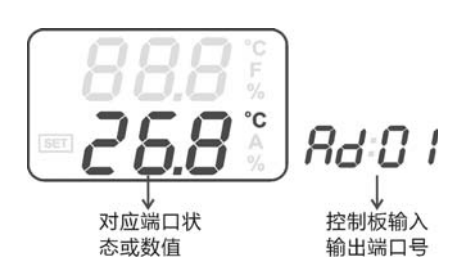

| 模拟输入<br>(AD**) | 意义   | 值         | 数字输出<br>(D0**) | 意义   | 值               | 数字输入<br>(DI**) | 意义    | 值           |
|----------------|------|-----------|----------------|------|-----------------|----------------|-------|-------------|
| AD00           | 室外湿度 | 0~100%    | D000           | 空调   | 0n=运行,0FF=停止    | DIOO           | 内风机过载 | 0FF=通, 0n=断 |
| AD01           | 室外温度 | -40~110°C | D001           | 运行指示 | 0n=运行,0FF=停止    | DI01           | 外风机过载 | 0FF=通, 0n=断 |
| AD02           | 室内温度 | -40~110°C | D002           | 内风机  | 0n=运行,0FF=停止    | DI02           | 滤网堵塞  | 0FF=通, 0n=断 |
|                |      |           | D003           | 内风机  | 0n=运行,0FF=停止    | DI03           | 自检    | 0FF=通, 0n=断 |
|                |      |           | D004           | 外风机  | 0n=运行,0FF=停止    | DI04           | 烟感报警  | 0FF=通, 0n=断 |
|                |      |           | D005           | 外风机  | 0n=运行,0FF=停止    | DI05           | 备用    |             |
|                |      |           | D006           | 故障   | 0n=有故障, 0FF=无故障 | DI06           | 备用    |             |
|                |      |           | D007           | 备用   |                 |                |       |             |

# 3. 控制逻辑

#### 3.1. 自检

如果 DI4 和该排插座的 DCOM (公共端) 形成回路则表示启用自检功能, 启用自检功能时自检步骤: 上电后, 先开启运行指示和内风机→延时5秒→启动外风机→延时5秒→启动空调→内风机、外风机 和空调运行 60 秒,关空调→延时 5 秒→关闭外风机→延时 5 秒,关内风机和运行指示,退出自检。

# 

自检时,断开 DI4 和该排插座的 DCOM,退出自检; 1.

- 2. 退出自检后,根据当前温湿度进入相应的运行模式;
- 自检时,不检测故障。 3.

#### 3.2. 系统控制

室内温度: T1; 室外温度: T2; 室内温度设定点: T; 新风差: T3; 温度回差: T4; 湿度设定点: H; 室外湿度: H1

| 设备         | 设备状态 | 温度控制逻辑                                           |
|------------|------|--------------------------------------------------|
| 穴田         | 开启   | T2≥T-T3℃                                         |
| 工调         | 关闭   | T2 <t-t3-1°c< td=""></t-t3-1°c<>                 |
| th വ মা    | 开启   | T2 <t-t3℃且 t1≥t-t4℃<="" td=""></t-t3℃且>          |
| PJ /^(1) L | 关闭   | T2≥T-T3+1℃或T1 <t-t4-1℃< td=""></t-t4-1℃<>        |
| 从豆扣        | 开启   | T2 <t-t3℃且 h1≤h<="" t1≥t="" td="" 且=""></t-t3℃且> |
| 2777A47L   | 关闭   | T2≥T-T3+1℃或T1 <t-1或h1>H+2</t-1或h1>               |

# 3.3. 地址设定

监控地址由4个跳线帽选择,如下表所示:

|         | DIP1 | DIP2 | DIP3 | DIP4 |  |  |  |  |
|---------|------|------|------|------|--|--|--|--|
| 1(广播地址) |      |      |      |      |  |  |  |  |
| 2       | OFF  | OFF  | OFF  | OFF  |  |  |  |  |
| 3       | ON   | OFF  | OFF  | OFF  |  |  |  |  |
| 4       | OFF  | ON   | OFF  | OFF  |  |  |  |  |
| 5       | ON   | ON   | OFF  | OFF  |  |  |  |  |
| 6       | OFF  | OFF  | ON   | OFF  |  |  |  |  |
| 7       | ON   | OFF  | ON   | OFF  |  |  |  |  |
| 8       | OFF  | ON   | ON   | OFF  |  |  |  |  |
| 9       | ON   | ON   | ON   | OFF  |  |  |  |  |
| 10      | OFF  | OFF  | OFF  | ON   |  |  |  |  |
| 11      | ON   | OFF  | OFF  | ON   |  |  |  |  |
| 12      | OFF  | ON   | OFF  | ON   |  |  |  |  |
| 13      | ON   | ON   | OFF  | ON   |  |  |  |  |
| 14      | OFF  | OFF  | ON   | ON   |  |  |  |  |
| 15      | ON   | OFF  | ON   | ON   |  |  |  |  |
| 16      | OFF  | ON   | ON   | ON   |  |  |  |  |
| 17      | ON   | ON   | ON   | ON   |  |  |  |  |

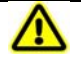

▲ 广播地址即无论设置地址为多少,都可以发送及接收命令。

# 4. 故障检测

#### 4.1. 故障处理

根据系统设置,各故障点为常闭点,表示故障点如果和该排插座的 DCOM(公共端)形成回路则表示正常, 如果断开则表示故障。如需要屏蔽此开关量输入的故障,只需短接相应故障点的跳线帽即可。当发生故障 时,系统自动弹出故障代码。

| 故障           | 故障<br>代码 | 触发条件  | 推迟<br>时间 | 持续<br>时间 | 相应动作             | 复位操作 | 备注                                |
|--------------|----------|-------|----------|----------|------------------|------|-----------------------------------|
| 内风机故障        | E69      | 内风机启动 | 0秒       | 2秒       | 停内风机,外风<br>机,开空调 | 手动复位 | 系统声光报警并亮故障指示灯;                    |
| 外风机故障        | E16      | 外风机启动 | 0秒       | 2秒       | 停内风机,外风<br>机,开空调 | 手动复位 | 系统声光报警并亮故障指示灯;                    |
| 滤网堵塞         | E70      | 内风机启动 | 30 秒     | 10 秒     | 不动作              | 手动复位 | 系统声光报警并亮故障指示灯;                    |
| 室内温度探<br>头故障 | EE3      | 随时    | 0秒       | 2秒       | 停内风机,外风<br>机,开空调 | 自动复位 | 系统声光报警并亮故障指示灯;                    |
| 室外温度探<br>头故障 | EE2      | 随时    | 0秒       | 2秒       | 停内风机,外风<br>机,开空调 | 自动复位 | 系统声光报警并亮故障指示灯;                    |
| 湿度探头故<br>障   | EE1      | 随时    | 0秒       | 2秒       | 停内风机,外风<br>机,开空调 | 自动复位 | 系统声光报警并亮故障指示灯;                    |
| 烟雾报警         | E64      | 随时    | 0秒       | 2秒       | 停整机              | 手动复位 | 系统声光报警并亮故障指示灯;                    |
| 高温报警         | E60      | 随时    | 0秒       | 2秒       | 开空调              | 自动复位 | 系统声光报警并亮故障指示灯;此<br>故障在高温报警值-2时恢复。 |
| 低温报警         | E63      | 随时    | 0秒       | 2秒       | 不动作              | 自动复位 | 系统声光报警并亮故障指示灯;此<br>故障在低温报警值+2时恢复。 |
| 通讯故障         | E01      | 随时    | 0秒       | 2秒       | 报警               | 自动复位 | 不处理;                              |

#### 4.2. 故障查询

在发生故障后,可按"故障"键,进入故障查询。A 区表示此时总共有多少个故障。如 F05 表示总共 有五个故障,B 区表示故障代码,如 E01 表示"通讯故障",在C区中表示当前故障是出现故障中的第几个 故障,如 EE03 表示此故障是第3个故障。出现多个故障后,可按▲/▼键在各个故障中进行切换。查询完 毕后,按"返回"键返回主页面。

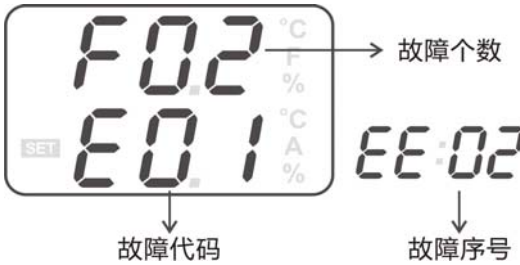

#### 4.3. 故障复位

发生故障后,系统报警,在排除完故障后,在主页面或故障查询页面按下"复位"按键,即可复位故障。但如果在外部故障未排除之前,无法复位。

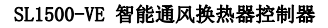

#### Syslab

# 5. 接线图

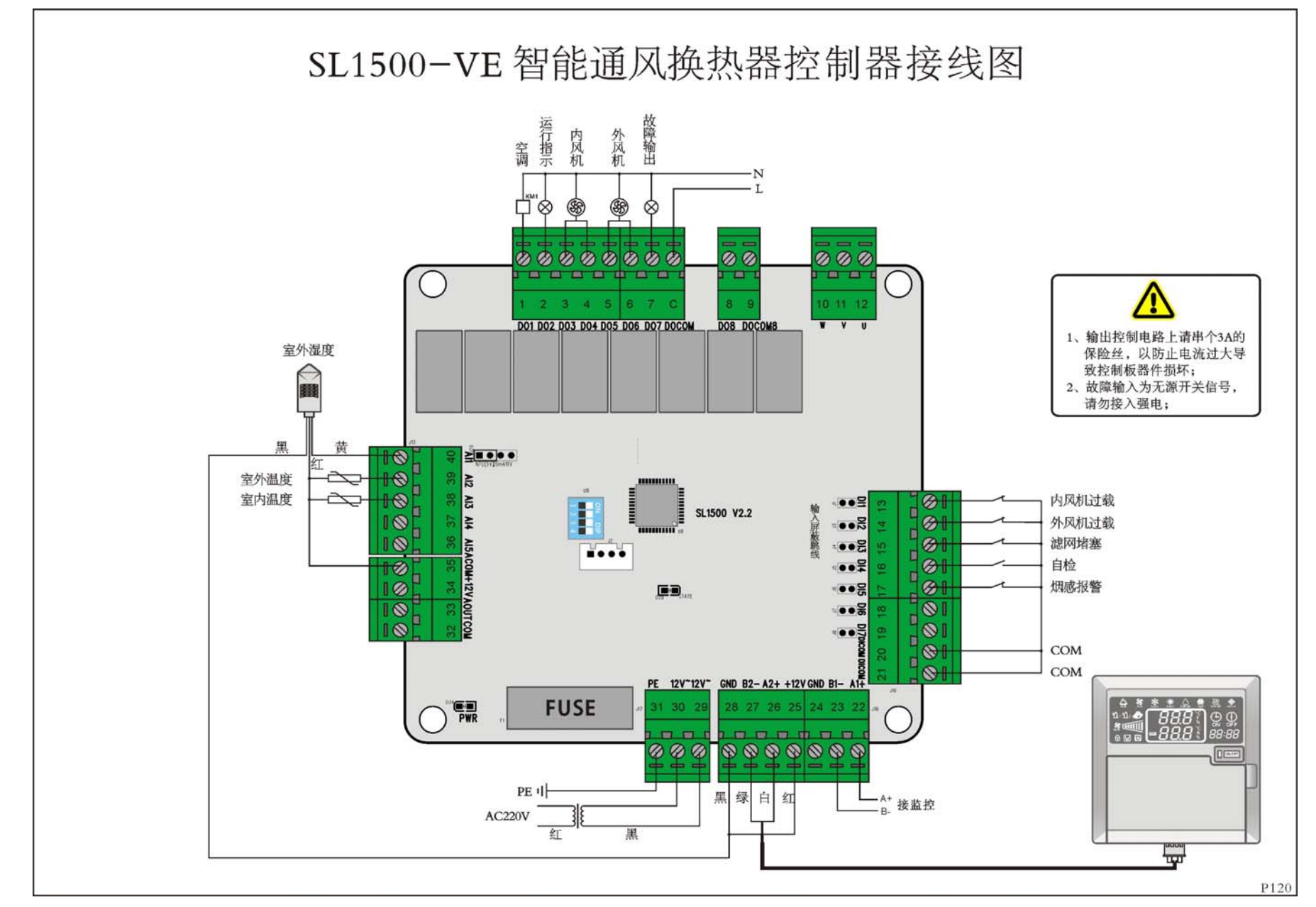

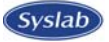

120mm

# 6. 尺寸图 SL100 显示器尺寸

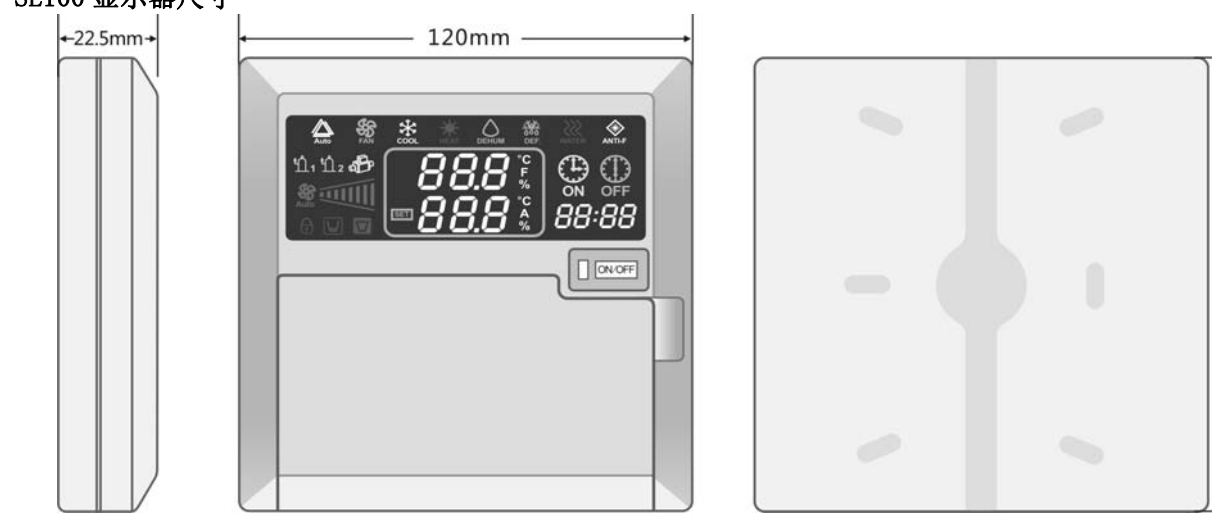

# SL1500 控制板尺寸

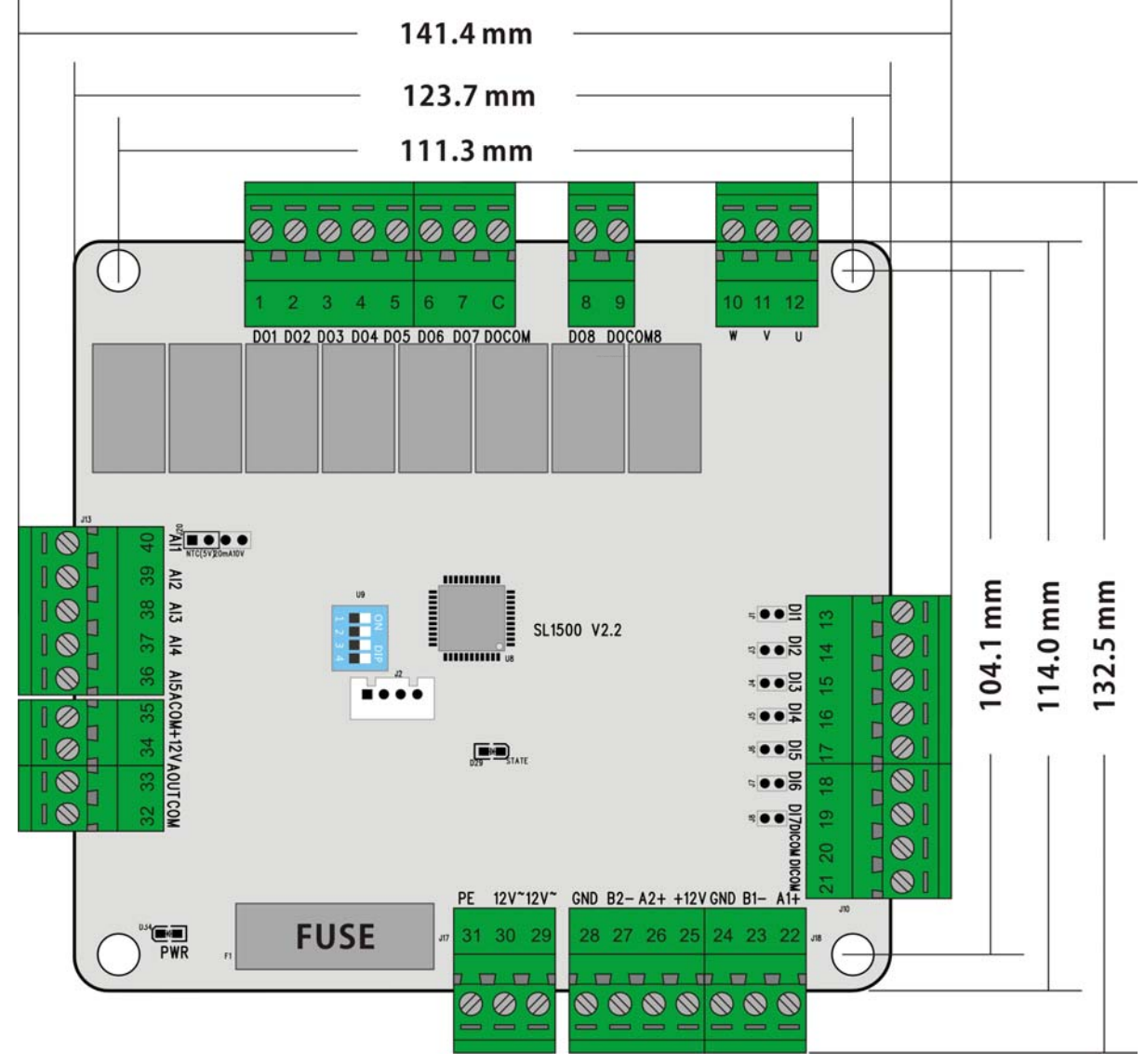

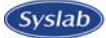

# 软件版本说明

2010-11-13 V1.0 标准版本

2011-08-18 升级屏文件,更新设置代码;

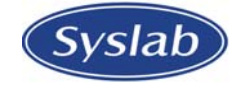

# 深圳市深蓝电子有限公司

本公司保留设备参数修改权,恕不另行通知